## Photoshop: Retail Ad Competition (35pts.) Layers & Selection

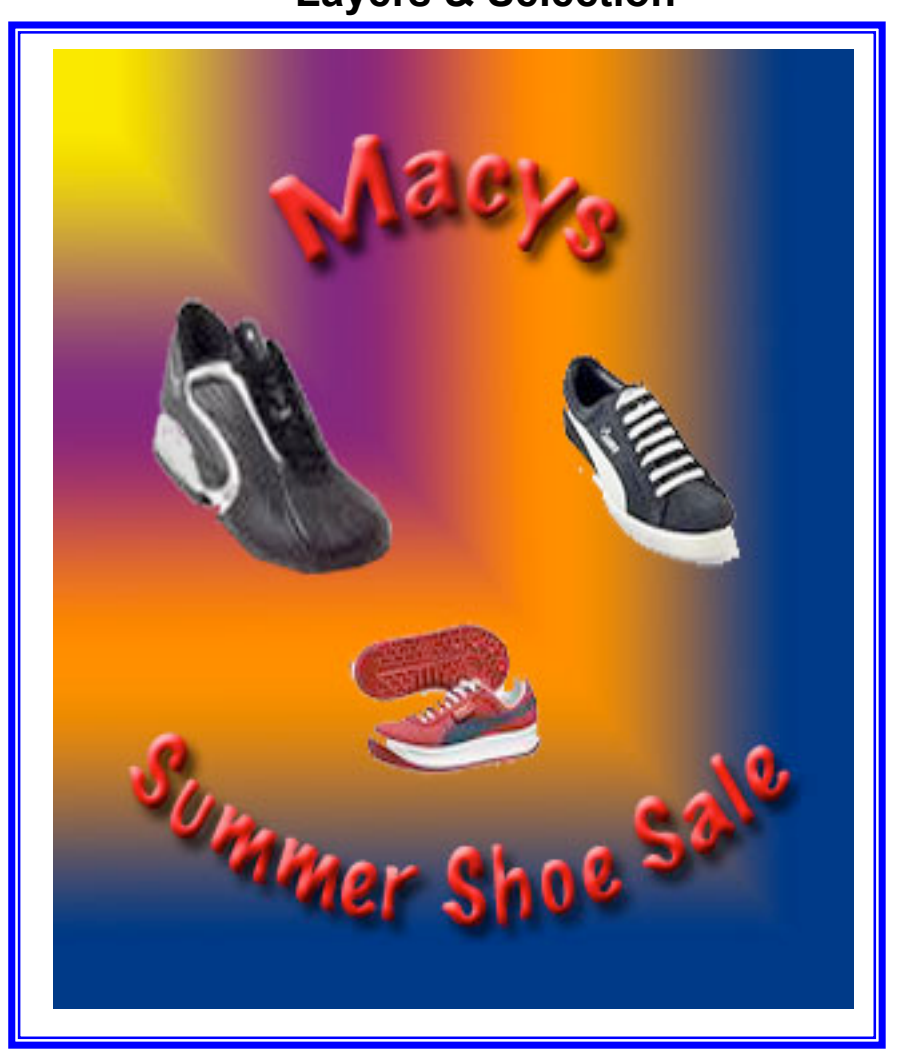

| 1. | Set the canvas to 5 inches wide by 4 inches high / 72 dpi / RGB.                                                                             | 3 pts. |
|----|----------------------------------------------------------------------------------------------------|--------|
| 2. | Curve the title of the company or retailer that you are presenting.                                                                          | 2 pts. |
| 3. | Drop Shadow and Bevel the company's name (title).                                                                                            | 2 pts. |
| 4. | There must be at least 3 images (graphics) placed in your ad.                                                                                | 9 pts. |
| 5. | Select and remove any color/white background seen in the images you are placing in your ad.                                                  | 3 pts. |
| 6. | Edit the image so that one is large, one is a medium size and one is small.                                                                  | 3 pts. |
| 7. | Create a gradient in the background.                                                                                                    | 3 pts. |
| 8. | Export the image you created and submit to the Instructor.<br>Note: Your instructor will show you how to properly export prior to submission | 10pts! |